## Авторизация в системе Smartlake

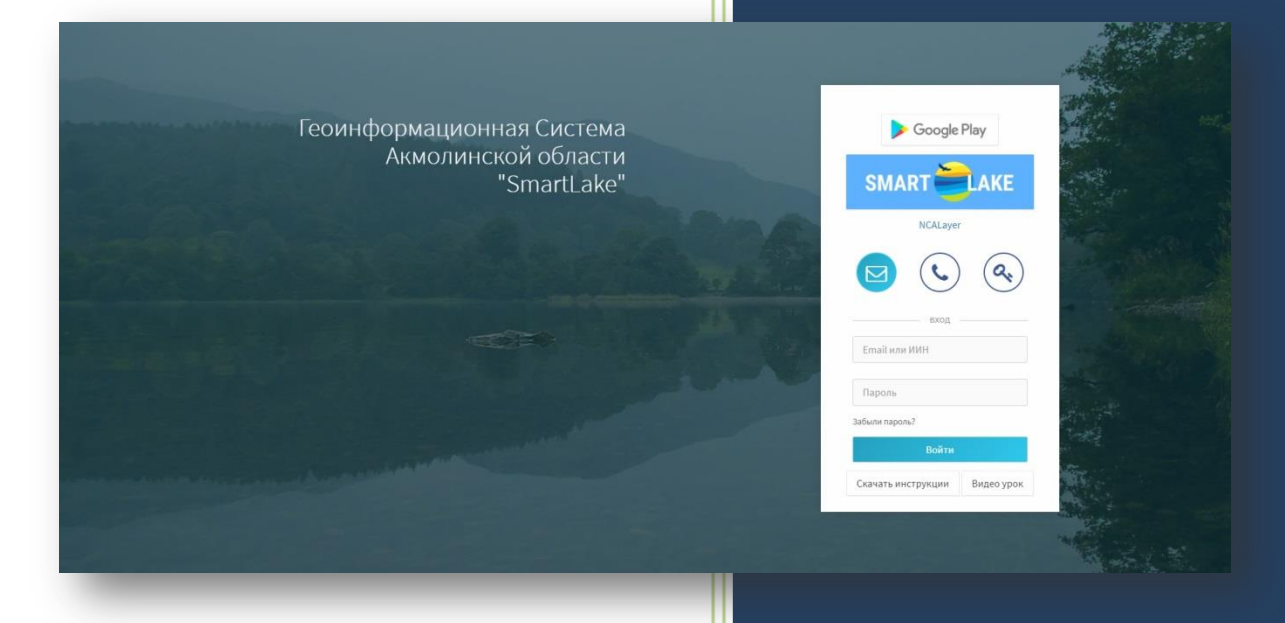

Разработчик – IT-ExpertAzia

Администрируещая организация - ГУ «Управление природных ресурсов и регулирования природопользования Акмолинской области»

Администратор – сотрудник закрепленный администрируещей организацией.

**Природопользователь** - физическое или юридическое лицо, осуществляющее пользование природными ресурсами

## Авторизация в программе.

- Авторизоваться в системе возможно с помощью ЭЦП а так же по логину и паролю.
- Авторизоваться в системе в качестве Природопользователя, может только тот пользователь, чьи данные ИИН/БИН занесены в систему администрируещей организацией.
- Для регистрации в качестве Природопользователя необходимо обратиться в ГУ «Управление природных ресурсов и регулирования природопользования Акмолинской области».(<u>http://upr.akmo.gov.kz/</u>)

## Авторизация с помощью ЭЦП НУЦ РК.

После внесения администратором данных природопользователя об ИИН/БИН в систему, необходимо:

- Ввести в строке браузера: <u>http://smartlake.kz/login</u>
- Для возможности использования средств ЭЦП необходимо скачать и запустить программное обеспечение NCALayer
- Скачать ПО NCALayer возможно по ссылке в окне авторизации в системе, а также на сайте НУЦ РК.( <u>https://pki.gov.kz/)</u>

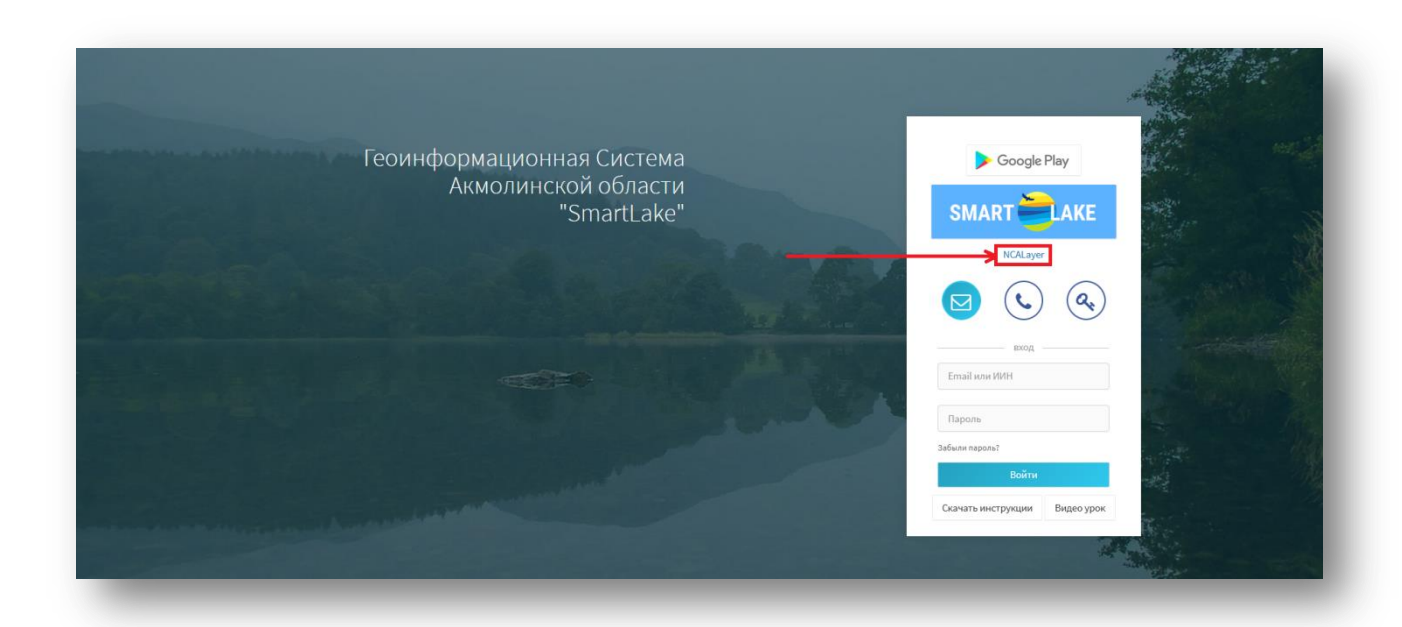

Далее, после предварительной подготовки ПК и установки необходимого ПО:

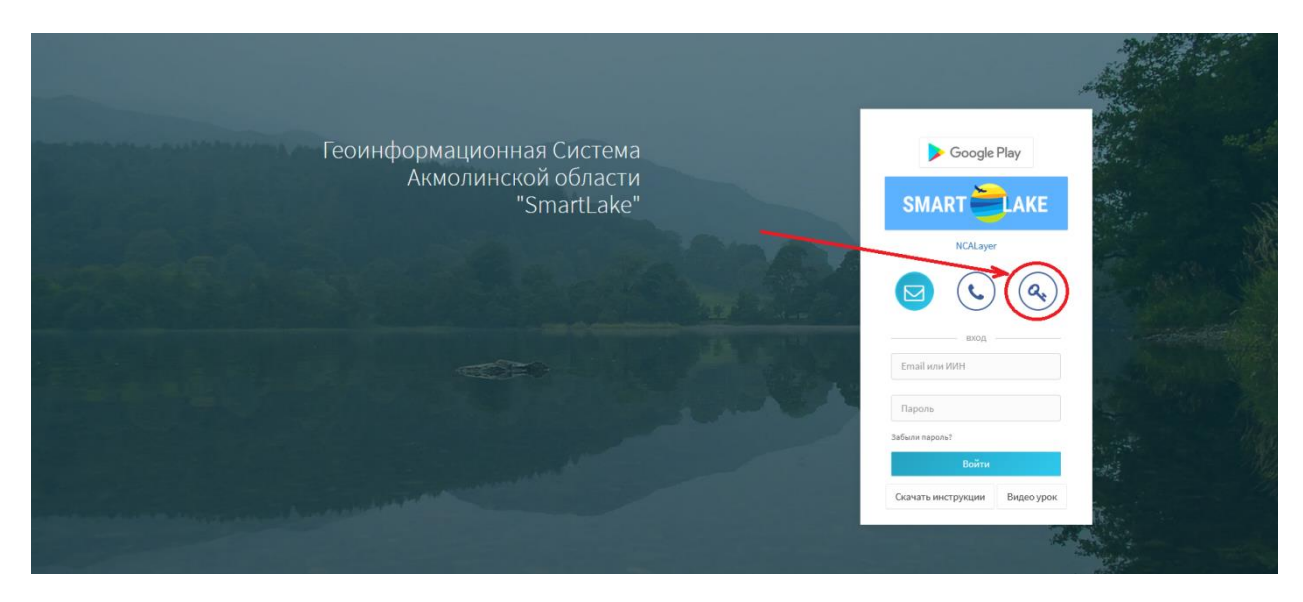

- 1.1. На начальной странице авторизации, необходимо выбрать иконку с изображением ключа.
- 1.2. Нажать иконку «Выбрать Сертификат»
- 1.3. В всплывающем окне, необходимо выбрать папку с местом хранения сертификатов и нажать Открыть.

|                    | 🛃 Открыть файл                                | ×      |
|--------------------|-----------------------------------------------|--------|
| Google Play        | Открыть в: 🛗 Документы 🗸 🔗 🖼 •                |        |
| SMART 🚔 LAKE       | Недавние Ключи ЭЦП                            |        |
| NCALayer           | Рабочий с                                     |        |
|                    | Документы                                     |        |
| вход ———           | Этот комп                                     |        |
| Выбрать сертификат | 🗳 Имя файла: 🔽 О                              | гкрыть |
| Войти              | Сеть Тип файла: Хранилище ключей (*.p12) 🗸 От | менить |

- 1.4. Необходимо выбрать сертификат (AUTH\_RSA)
- 1.5. В всплывающем окне водим пароль, нажимаем «открыть».

| 🛃 Открыть файл 🛛 🕹                                                                                                    |                                                                                                    |                                                                                                    |
|----------------------------------------------------------------------------------------------------|----------------------------------------------------------------------------------------------------|----------------------------------------------------------------------------------------------------|
| Отярыть в: 🚺 Ключи ЭЦЛ 🗸 🗸 🖓 🗁                                                                                                    | Подписание выбранным ключом 🛛 🕹                                                                                                    | Подписание выбранным ключом Х                                                                                                    |
| Heggenere KSA256_57df5bb7f8a8d8ca4cap12                                                                                                 | Информация о ключе                                                                                                    | Информация о ключе                                                                                                    |
| Podował c                                                                                                    | Ten spearening: Repoleanuel komerten<br>Prytis s gewoning: Collected/art/Bocenetis/koeve 3,074,407H, 554256,120<br>Begarte spools-va operaninge chovel: | The speakings: Reportance konverter<br>Dynk is geskings: Classification kut/kut/hi.(SkdSk./pdm.,<br>Beggrite speakings konverter:                                                                                                    |
| Dopendenia<br>Biter com                                                                                                    |                                                                                                    | опрото опекал<br>Виберите клонс<br>/Данные выбранного ключа                                                                                                    |
| Wei dalize:         AUTH R56/256,         Organis           Cms         Tem dalize:         (generosus screell (* p12)         Ormewins | Bulgano ceprodonar<br>Boitre                                                                                                    | Versamere errs angensam         MKAMI           Cpox.golicitasis:         68.94.2222 (10.22): -08.94.2666 (10.22)           Cossilvalia liveres:         Ed.5222972/the9496ct111           Illerin exagensam:         MTTHK KH8/MAgBar/Bab OPTA/IbK (ISA)           Assembler:         Ed.5229 |
| Скачать инструкции Видео урок                                                                                                    | Скачать неструкции Видео урок                                                                                                    | Отгранять Отнена                                                                                                    |
|                                                                                                    |                                                                                                    |                                                                                                    |
|                                                                                                    |                                                                                                    |                                                                                                    |

1.6. В всплывающем окне о данных выбранного ключа выбираем «отправить».

1.7. После успешной авторизации, произойдет переход на рабочий стол Сервиса.

## 2. Авторизация по Логину и паролю.

Как получить логин и пароль:

- Предоставить Администратору логин и пароль для занесения в Систему.
- При авторизации по ЭЦП, в блоке «Мобильное приложение» заполнить необходимые поля и сохранить.

| 🖌 Начало              |       |                               |
|-----------------------|-------|-------------------------------|
| 🕽 Карта               |       | Доступ в мобильное приложение |
| Озера                 |       | Да                            |
| Классификатор         |       | E-mail                        |
| Мобильное прило       | жение | 123123@gmail.com              |
| 🗹 Письма              |       | Пароль                        |
| • Уведомления         |       |                               |
| Статистика            |       | Сохранить                     |
| Объектов              | 557   |                               |
| Самостоятельных       | 531   |                               |
| /частков в составе СО | 26    |                               |

Как можно поменять пароль в случае его утери:

- При авторизации по ЭЦП, в блоке «Мобильное приложение» можно поменять адрес электронной почты и пароль.
- В случае отсутствия ЭЦП, необходимо обратиться к Администратору, для внесения в систему необходимого Логина и пароля.
- 2.1. Необходимо ввести адрес электронной почты в графу «Email или ИИН»
- 2.2. Ввести пароль, и нажать «Войти»

| Геоинформационная Система<br>Акмолинской области<br>"SmartLake" | ► Google Play SMART                             |
|-----------------------------------------------------------------|-------------------------------------------------|
|                                                                 | NCALayer                                        |
|                                                                 | 123123@gmail.com                                |
|                                                                 | Войти<br>Войти<br>Скачать инструкции Видео урок |